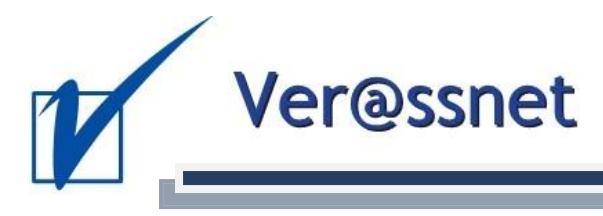

## **IMPRESSION DES CRASH STICKERS**

Cher Courtier,

Depuis un petit temps il est possible dans la version 4.2 de Verass d'imprimer les crash stickers. Il s'agit d'étiquettes imprimées reprenant toutes les données du preneur d'assurance, de la compagnie d'assurance, de la véhicule assurée (éventuellement aussi d'une remorque) et du conducteur et permettant en cas d'accident à l'assuré de compléter les données administratives rapidement et sans erreurs.

## Un exemple d'un crash sticker :

| <u>CRASHSTICKERS®</u>                                                                                                    | <b>Original</b><br><u>6 Preneur d'assurance</u><br>Nom VERABEL SA<br>Prénom:<br>Adresse: RUE DES MOUCHES 98<br>4250 BOFL HE Pays : B |                                                                      | Copie<br>6 Preneur d'assurance<br>Nom VERABEL SA<br>Prénom :<br>Adresse : RUE DES MOUCHES 96<br>4250 BOELHE Pays : B |                                                                      |
|----------------------------------------------------------------------------------------------------|----------------------------------------------------------------------------------------------------|----------------------------------------------------------------------|----------------------------------------------------------------------------------------------------|----------------------------------------------------------------------|
| Ver@ssnet                                                                                                    |                                                                                                    |                                                                      |                                                                                                    |                                                                      |
| Mode d'emploi                                                                                                    | Tél : 014/673342                                                                                                    |                                                                      | Tél : 014/673342                                                                                                    |                                                                      |
| <u>Mode a emploi</u>                                                                                                    | 7 Vehicule                                                                                                    |                                                                      | 7 Vehicule                                                                                                    |                                                                      |
| Rangez vos CrashStickers® auprès du constat<br>Européen d'Accident (carnet bleu)                                                                                                    | A MOTEUR<br>Margue / Type:                                                                                                    | REMORQUE                                                             | A MOTEUR<br>Margue / Type:                                                                                           | REMORQUE                                                             |
| Appliquez les grandes étiquettes (point 6 à 8)<br>sur l'original et la copie à l'endroit approprié<br>(véhicule A ou B)                                                                                  | PORSCHE PANAMERA<br>N° d'immatriculation:<br>9PAN999<br>Pays d'inscription<br>Belgique                                               | N° d'immatriculation:<br>1QAC-123<br>Pays d' inscription<br>Belgique | PORSCHE PANAMERA<br>Nº d'immatriculation:<br>9PAN999<br>Pays d'inscription<br>Belgique                               | N° d'immatriculation:<br>1QAC-123<br>Pays d' inscription<br>Belgique |
| Appliquez la petite étiquette au point 9.<br>Uniquement si le conducteur effectif au<br>moment de l'accident est celui indiqué sur<br>l'étiquette.                                                       | <u>8 Sociéte d'assurance</u><br>Nom Axa<br>N° Contrat: 674081609                                                                     |                                                                      | <mark>8 Sociéte d'assurance</mark><br>Nom A <sub>X8</sub><br>N <sup>®</sup> Contat. 674081609                        |                                                                      |
| Complétez toutes les autres questions du<br>constat et tout particulièrement le point 12 :<br>"Circonstances"                                                                                            | N° cane verte:<br>Attestation d'assurance ou carte verte valable<br>à partir de jusqu' au<br>Agence ou Courtier:                     |                                                                      | Attestation d'assurance ou<br>à partir de<br>Agence ou Courtier:                                                     | ı carte verte valable<br>jusqu' au                                   |
| Vérifiez minitieusement les données de la partie adverse.                                                                                                    | Nom VERASSNET<br>Adresse : JOZEF VAN ELEWIJCKSTRAAT 22<br>1853 STROMBEEK BEVER Pays : B                                              |                                                                      | Nom VERASSNE<br>Adresse : JOZEF VAN<br>1853 STROMBEEK BEVE                                                           | T<br>IELEWIJCKSTRAAT 22<br>ER Pays : B                               |
| Signez et faites signer le constat par la partie<br>adverse                                                                                                    | Tél: 02/261.01.26<br>Les dégats matériels au véhicule sont-ils assurés<br>par le contrat Non □ oui ᡚ                                 |                                                                      | Tél : 02/261.<br>Les dégats matériels au v<br>par le contrat Non □                                                   | 01.26<br>éhicule sont-ils assurés<br>oui ⊠                           |
| Complétez le verso chez vous.                                                                                                    | 9 Conducteur                                                                                                    |                                                                      | 9 Conducteur                                                                                                    |                                                                      |
| Contacter votre courtier et faites lui parvenir<br>votre copie du constat dans le plus bref délai.<br>Nom<br>Van De Heyning<br>Prénom : Eric<br>Date de naissance : 05/12/1969<br>Adresse : RUE VERTE 11 |                                                                                                    | Heyning<br>1/12/1969<br>TE 11                                        | Nom Van De<br>Prénom : Eric<br>Date de naissance : 05<br>Adresse : RUE VERT                                          | Heyning<br>/12/1969<br>E 11                                          |
| Nº d'appel d'urgence gratuit dans tous les<br>pays de l'U.E. et en Suisse                                                                                                    | 4250 RUE VERTE<br>Tél : 02/222.32.2<br>N° permis de conduire<br>Cat (A.B.)                                                           | Pays: B<br>5                                                         | 4250 RUE VERTE<br>Tél : 02/222.32.23<br>N° permis de conduire<br>Cat (A.B)                                           | Pays: B                                                              |
| 112                                                                                                    | Permis de conduire valable ju                                                                                                    | squ'au                                                               | Permis de conduire valable jus                                                                                       | aqu'au                                                               |

Il est possible de configurer l'impression du crash sticker. Les configurations suivantes sont prévues :

- Impression d'une image ou logo
- Modification du texte à gauche sur le crash sticker
- Au lieu du nom de la société on peut imprimer le nom du conducteur.
- Possibilité de ne pas imprimer la partie « conducteur ».

Dans les points suivants, vous avez un résumé des procédures à suivre pour gérer les configurations de l'impression et la configuration du conducteur. Les autres configurations de la mise page (logo et texte) sont disponibles dans les paramètres.

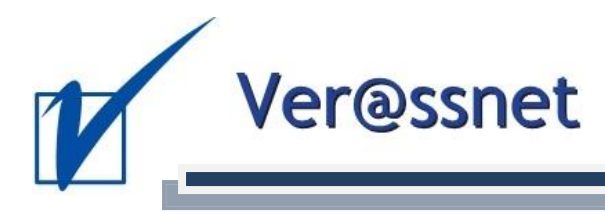

## 1. Comment faire pour imprimer le crash sticker ?

Logiquement il est possible d'imprimer le crash sticker dans la fiche police. Vous pouvez cliquer sur le bouton « Crashsticker » et le crash sticker sera imprimé. Ici vous trouverez une fiche police avec une flèche qui vous montre le bouton

| 💅 Ver@ssnet 4.2 - WD16 - Analyse 648 - Societé : TURNHOUT - Connecté en tant que : - [Fiche d'un contrat] |                                                                              |                           |  |  |  |  |  |  |  |  |
|----------------------------------------------------------------------------------------------------|------------------------------------------------------------------------------|---------------------------|--|--|--|--|--|--|--|--|
| <u> </u>                                                                                                  | tant Terme Compta Divers Traitement texte AS2-GBO Paramètres Prod.Contrat ?  | _ & ×                     |  |  |  |  |  |  |  |  |
| Rechercher                                                                                                | Modifier F3 Supprim F4 Recherche F11 Fiche Police F12 ExportAS2              | rashSticker 📄 Quitter Esc |  |  |  |  |  |  |  |  |
| Clients                                                                                                   | Résumé. Général Gestion Mémo-Divers Spécifiques Tiers                        |                           |  |  |  |  |  |  |  |  |
| Police                                                                                                    |                                                                              | SEL SA - 39 Axa Belgium   |  |  |  |  |  |  |  |  |
| 2/0 (674081609)                                                                                           | N°intern+collect 20 N°aven. + date Numéro plice                              | 674081609                 |  |  |  |  |  |  |  |  |
|                                                                                                    | Type de police 5200 Transport de Domaine 05 Auto Etat de police              | 1 Ten cours               |  |  |  |  |  |  |  |  |
|                                                                                                    | Compagnie 39 Axa Ech-dat/hr effet 03/11 03/11/1994 Raison Rés/susp           |                           |  |  |  |  |  |  |  |  |
|                                                                                                    | Encais. Terme 4 Producteur Encais. Compt. 4 Encaissemt par p Produit compag. | Produit compagnie         |  |  |  |  |  |  |  |  |
|                                                                                                    | Enc. Court./Cl 0 V Par avis d'éc Dur-reconduct 1 Nº coassur. + %             |                           |  |  |  |  |  |  |  |  |
|                                                                                                    | Confection avis 2 Vine guittance                                             |                           |  |  |  |  |  |  |  |  |
| Actions :                                                                                                 | Commentaire PORSCHE PANAMERA TURBO S 9PAN999 2012 Comment.Avenant            |                           |  |  |  |  |  |  |  |  |
| Agenda                                                                                                    |                                                                              |                           |  |  |  |  |  |  |  |  |
| Lettre / E-mail                                                                                           | № Object Commentaire object M S T                                            | Dat.TE 13/10/2011         |  |  |  |  |  |  |  |  |
| Scanner                                                                                                   | 1 B 001 - Véhic PORSCHE PANAMERA TURBO S 9PAN999 201. 9PAN999 20 &           | Brut.TE 824,26            |  |  |  |  |  |  |  |  |
| Fichiers Excel                                                                                            |                                                                              | ComTE 116,00              |  |  |  |  |  |  |  |  |
| Fichiers liés                                                                                             |                                                                              | Net.TE 652,76             |  |  |  |  |  |  |  |  |
| Courrier                                                                                                  | N° Garantie Formule Cie Prime Cap Départudes e Index E                       | Dat.CP                    |  |  |  |  |  |  |  |  |
| Comptabilité                                                                                              | 1 E 510 - RC Véhicule Automote 258,49 3 - Cons                               | Brut.CP 643.92            |  |  |  |  |  |  |  |  |
| Comptabilite                                                                                              | 1 🖻 532 - Conducteur ( Ind. Dro 38,20                                        | ComCP 010752              |  |  |  |  |  |  |  |  |
| Terme                                                                                                    | 1 🖶 540 - Omnium Totale                                                      | ComcP 91,02               |  |  |  |  |  |  |  |  |
| Sinistres                                                                                                 | 1 1 552 - Vol (Véhicule) 89.32                                               |                           |  |  |  |  |  |  |  |  |
| Documents                                                                                                 | iments                                                                       |                           |  |  |  |  |  |  |  |  |
| Mail                                                                                                    | 001 - Véhicule automoteur                                                    |                           |  |  |  |  |  |  |  |  |
| Contacts                                                                                                  | Marque + Genre PORSCHE Break B/M + Date                                      | 0 03/11/2011              |  |  |  |  |  |  |  |  |
|                                                                                                    | Type + Usage PANAMERA TURBO S Usage limité Plaque+Année+Mise circulation     | 9PAN999 2012 17/02/2012   |  |  |  |  |  |  |  |  |
|                                                                                                    | Chassis+Agréat POR44DJHE664664688 KW+KW Fiscal+Cylindrée cm <sup>3</sup>     | 450 0 0                   |  |  |  |  |  |  |  |  |
|                                                                                                    | Catég.+Max. Kg 0 Val.Catal. +Val.Assur.+Acc. HTVA                            | 126.533 0 0               |  |  |  |  |  |  |  |  |
| Sinistre                                                                                                  | Carburant+Place 0 Valeur couverture                                          |                           |  |  |  |  |  |  |  |  |
| Compagnie                                                                                                 |                                                                              | ]                         |  |  |  |  |  |  |  |  |
| compagnie                                                                                                 |                                                                              |                           |  |  |  |  |  |  |  |  |
|                                                                                                    |                                                                              | .41                       |  |  |  |  |  |  |  |  |

## 2. Encodage du conducteur

Comme vous savez probablement, il est possible d'encoder par police un ou plusieurs conducteurs. L'encodage est illimité, mais lors de l'impression, seulement le premier conducteur est pris en compte.

Vous pouvez encoder le conducteur dans la fiche police sous le dernière onglet « Tiers ». Là, vous pouvez ajouter une ligne dans la table en sélectionnant le pour numéro 4, « conducteur ». Il est possible de sélectionner un client ou une autre relation qui se trouve dans la base des données.

| Nouveau [Alt + F2] Supprimer [Alt + F4] |          | + F4]    |            |                     |             |   |
|-----------------------------------------|----------|----------|------------|---------------------|-------------|---|
|                                         | N° Ligne | Relation | Libelle    | * Nom + prénom      | Commentaire | đ |
|                                         | 1        | 004      | Conducteur | Van De Heyning Eric |             | ^ |
|                                         |          |          |            |                     |             |   |